## 家长、学生查询考试成绩及德育表现的方法

## 一、 如何查看学生成绩

1.1. 访问学校官网网址为 http://www.cnuschool.org

- 1.2. 点击网站页面右侧导航栏最后一项【快速链接】
- 1.3. 点击【快速链接】中的【龙创课改系统】

|    | 58   |   |            |                      | AND THE PARTY OF |
|----|------|---|------------|----------------------|------------------|
| •  | 快速链接 |   | 快速链接       |                      | 当前位置: 首 页 > 快速   |
| 0  | 系统链接 | 6 | 👤 CMIS管理系统 |                      | 💠 综合素质评价         |
| •  | 友情链接 |   | 😓 初中学生评价   | 😒 龙创课改系统             | 的中网络课程           |
| •  | 百年校庆 | > |            |                      |                  |
| Ð  | 中美项目 | * | 8动教学桌面     | (前课管理平台)<br>(前课管理平台) | 程序设计评测系统         |
| 14 | 校級领导 | > | RICHELLING |                      |                  |
|    | 党建工作 | > | POTTER DAG |                      |                  |
| 3  | 微博微信 |   | (金) 首师大二附中 | (空) 首都师范大学           | 🔊 中国传媒大学         |
|    | 教学平台 | * |            |                      |                  |
|    | 快速链接 | > |            |                      |                  |

**1.4.** 输入学生用户名和密码后点击登录,用户名为学生身份证号, 密码默认和用户名一致。(该登录方法适用所有学校的应用系统,如 有登录问题可电话咨询教务处孙老师 **68902745**)

| 用户名: |  |  |
|------|--|--|
| 密 码: |  |  |
| : 码: |  |  |

1.5. 查看成绩

(1)进入课改系统后,依次点击【成绩管理】→【成绩查询】→【学生成绩】,可以在下拉框列表中进行选择,查看学生某一次考试的考试成绩。

(2) 点击【总成绩单】,可以查看学生所有学年学段各科考试成绩。

| E ED ED ED 25 7 |                    | F BUI LINE  |                          | 1                     |                 |             |          |      |        |            |       |       |      |      |       |       |      |      |      |      |      |   |   |
|-----------------|--------------------|-------------|--------------------------|-----------------------|-----------------|-------------|----------|------|--------|------------|-------|-------|------|------|-------|-------|------|------|------|------|------|---|---|
| 基本资料            | 71首理               | <b>承担管理</b> | 成绩管理 综合计                 | 前 教学资源 油風             | 系统 系统管          | <b>H</b>    |          |      |        |            |       |       |      |      |       |       |      |      |      |      |      |   |   |
| 前月户: 1000       | 当前IP:221.222.55.24 | 10 上次3      | 安录时间:2014-04-11 15:06:30 | 6 上次登录IP:172.17.20.40 | □屏蔽IP显示         |             |          |      |        |            |       |       | 当前无  |      |       |       |      |      |      |      |      |   |   |
|                 |                    |             |                          |                       |                 |             |          |      |        |            |       |       |      |      |       |       |      |      |      |      |      |   |   |
| 成绩查询            | 首页->抗线管理           | >烘樓窗间       | >总成绩单                    |                       |                 |             |          |      |        |            |       |       |      |      |       |       |      |      |      |      |      |   |   |
| hannen          |                    |             |                          | 龙创软件                  | 龙创软件学生学业修习状况登记表 |             |          |      |        |            |       |       |      |      |       |       |      |      |      |      |      |   |   |
| 学生成绩            |                    | 学문:         | 20122004                 | #4                    | 3 <u>1</u> 3 11 | S-1-0100    | 1. 1. 1. |      | 入学时    | a: 2012-09 | -05   |       |      |      |       |       |      |      |      |      |      |   |   |
| 包修建量            | 1915               | 相目          | 课程名称                     | 模块名称                  | 课程类型            | 修习阶段        | 考试成绩     | 过程评价 | 模块成绩   | 使快等级       | 获得学分  | 学分积点  | 任歌   |      |       |       |      |      |      |      |      |   |   |
| - as most       |                    |             | 语文必修1                    | 语文必修1                 | 必修              | 第一学校        | 66.0     | 31.5 | 71.1   | с          | Z     | 4.00  | 李    |      |       |       |      |      |      |      |      |   |   |
|                 |                    |             | 语文必修2                    | 语文必修2                 | 必修              | 第二学校        | 71.0     | 35.0 | 77.6   | A          | 2     | 8.00  | 李    |      |       |       |      |      |      |      |      |   |   |
|                 |                    |             | 语文必修3                    | 语文必修3                 | 必修              | 第三学校        | 64.0     | 30.0 | 68.4   | С          | 2     | 4.00  | 孪    |      |       |       |      |      |      |      |      |   |   |
|                 |                    | 100.00      | 语文必修4                    | 语文必修4                 | 必修              | 第四学段        | 63.0     | 30.0 | 67.8   | С          | 2     | 4.00  | 李    |      |       |       |      |      |      |      |      |   |   |
|                 |                    | mA          | 语文必修5                    | 语文必修5                 | 必修              | 第七学段        | 55.0     | 35.5 | 68.5   | В          | 2     | 6.00  | 田    |      |       |       |      |      |      |      |      |   |   |
|                 |                    |             |                          |                       |                 |             |          |      |        |            | 诗歌与散文 | 诗歌与歌文 | 违缆I  | 第五学段 | 63.0  | 31.6  | 69.4 | В    | 2    | 6.00 | 田    |   |   |
|                 |                    |             |                          |                       |                 |             |          |      |        |            |       |       |      |      | 小说与戏剧 | 小说与戏剧 | 送修I  | 第六学段 | 64.0 | 34.4 | 72.8 | B | 2 |
|                 |                    |             |                          |                       |                 |             |          |      | 文化论著研读 | 文化论著研读     | 进修I   | 第八学段  | 62.0 | 36.2 | 73.4  | В     | 2    | 6.00 | 田城   |      |      |   |   |
|                 | 语言与文学              |             | 美剧新视听                    | 美剧新祝听                 | 违修I             | 第一学校        | 74.0     |      | 74.0   | с          | 1     | 2.00  | 徐小   |      |       |       |      |      |      |      |      |   |   |
|                 |                    | 英语          | 英语                       |                       |                 |             |          |      | 英语1    | 英语1        | 必修    | 第一学校  | 63.5 | 34.7 | 72.8  | в     | 2    | 6.00 | 王津   |      |      |   |   |
|                 |                    |             |                          |                       |                 |             |          |      |        | 英语2        | 英语2   | 必修    | 第二学段 | 64.0 | 35.5  | 73.9  | A    | 2    | 8.00 | 王津   |      |   |   |
|                 |                    |             |                          | 英语3                   | 英语3             | 必修          | 第三学校     | 68.0 | 37.0   | 77.8       | В     | 2     | 6.00 | 王潔   |       |       |      |      |      |      |      |   |   |
|                 |                    |             |                          | 英语                    | 英语              | 英语          | 英语       | 英语   | 英语     | 英语         | 英语4   | 英语4   | 必修   | 第四学段 | 65.5  | 35.8  | 75.1 | В    | 2    | 6.00 | 王津   |   |   |
|                 |                    |             |                          |                       |                 |             |          |      |        |            | 英语5   | 英语5   | 必修   | 第五学校 | 64.0  | 33.0  | 71.4 | в    | 2    | 6.00 | 王令   |   |   |
|                 |                    |             | 英语6                      | 英语6                   | 违修I             | 第六学段        | 45.0     | 29.0 | 56.0   | D          | 0     | 0.00  | 王令   |      |       |       |      |      |      |      |      |   |   |
| 105310          |                    |             | 黄语7                      | 黄语7                   | 进修I             | 第七学段        | 65.0     | 31.0 | 70.0   | с          | 2     | 4.00  | 王令   |      |       |       |      |      |      |      |      |   |   |
|                 |                    |             | TTO .                    | *****                 | Sector.         | 22.11.00017 | 10.0     |      |        |            | 1.00  | 2.4   | TA   |      |       |       |      |      |      |      |      |   |   |

## 二、 查看教师每节课对学生表现的评价(过程性评价周报)

依次点击【综合评价】→【评价查询】→【过程性评价周报】可查询每周每 一节课的过程评价情况。

|                                                                                                    | 基本资料          | 学生管理            | 课程管理  |                       | 构建建理     | 1         | 合评价       | 教    |         |           | 息系统  |      | 管理        |       |    |           |             |    |           |       |        |           |      |    |           |
|----------------------------------------------------------------------------------------------------|---------------|-----------------|-------|-----------------------|----------|-----------|-----------|------|---------|-----------|------|------|-----------|-------|----|-----------|-------------|----|-----------|-------|--------|-----------|------|----|-----------|
| ADJO-GRAPHO +491280 -12021#94.888     ADJO-GRAPHO +491280 -12021#94.888     ADJO-GRAPHO +491280 -12021#94.888     ADJO-GRAPHO +491280 -12021#94.888     ADJO-GRAPHO +491280 -12021#94.888     ADJO-GRAPHO +491280 -12021#94.888     ADJO-GRAPHO +491280 -12021#94.888     ADJO-GRAPHO +491280 -12021#0     ADJO-GRAPHO +491280 -12021#0     ADJO-GRAPHO +491280 -12021#0     ADJO-GRAPHO +491280 -12021#0     ADJO-GRAPHO +491280 -12021#0     ADJO-GRAPHO +491280 -12021#0     ADJO-GRAPHO +491280 -12021#0     ADJO-GRAPHO +491280 -12021#0     ADJO-GRAPHO +491280 -12021#0     ADJO-GRAPHO +491280 -12021#0   ADJO-GRAPHO +491280 -1201   ADJO-GRAPHO +491280 -1201<                                                                                                    | 当前用户: 朱炎      | 当前IP:10.91.116. | 75 上》 | 《登录时                  | B:2015-( | 01-19 13: | 41:15     | 上次臺  | ₹IP:10. | 91.116.7  | '5 🗌 | 屏蔽₽Ξ | 示         |       |    |           |             |    |           |       |        |           |      | 0  | 自前无消费     |
| Ability Basic     State     State                                                                                                    | 评价查询          | 首页->综合评(        | 小>评价查 | 街→过程                  | 性评价周     |           |           |      |         |           |      |      |           |       |    |           |             |    |           |       |        |           |      |    |           |
| Image: condition of the state of the state of t | 100 金田        |                 |       |                       |          |           |           |      |         |           |      | 学年:  | 2014-2    | 015学年 | ×  |           |             |    |           |       |        |           |      |    |           |
| Marie     Marie     Marie <th< td=""><td></td><td></td><td>学</td><td>号: 2014</td><td>42178</td><td></td><td></td><td></td><td></td><td></td><td></td><td>姓名:未</td><td>t,</td><td></td><td></td><td></td><td></td><td></td><td></td><td>2015-</td><td>01-12到</td><td>2015-01</td><td>18</td><td></td><td></td></th<>                                                                                                    |               |                 | 学     | 号: 2014               | 42178    |           |           |      |         |           |      | 姓名:未 | t,        |       |    |           |             |    |           | 2015- | 01-12到 | 2015-01   | 18   |    |           |
| Allife Image: Second second second         | 5403-530      | 星期\节次           | 考勘    | 第 <del>一节</del><br>表现 | 作业       | 考勤        | 第二节<br>表现 | fBil | 考勤      | 第三节<br>表現 | 假肚   | 考勤   | 第四节<br>表现 | 作业    | 考勤 | 第五节<br>表現 | <b>TELL</b> | 考勤 | 第六节<br>表现 | (FSL) | 考勤     | 第七节<br>表现 | TELL | 考勤 | 第八节<br>表現 |
| UNIMARY     EX     ZX     ZX <t< td=""><td>2(H)1+DI</td><td>星期一</td><td>正常</td><td>E#</td><td>正常</td><td>E2</td><td>好</td><td>正常</td><td></td><td></td><td></td><td>正常</td><td>正常</td><td>王常</td><td>正常</td><td>正常</td><td>正常</td><td></td><td></td><td></td><td></td><td></td><td></td><td></td><td></td></t<>                                                                                                    | 2(H)1+DI      | 星期一             | 正常    | E#                    | 正常       | E2        | 好         | 正常   |         |           |      | 正常   | 正常        | 王常    | 正常 | 正常        | 正常          |    |           |       |        |           |      |    |           |
| Understand     Understand     Underst                                                                                                    | <ии → 过程性评价周振 | 星期二             | 正常    | 正常                    | 正常       | 正常        | 好         | 好    | 正常      | 正常        | 正常   | 正常   | 正常        | 正常    | 正常 | 正常        | 好           | 正常 | 正常        | 正常    | 正常     | 正常        | 正常   |    |           |
| 2930   2.8   2.8   2.8   2.8   2.8   2.8   2.8   2.8   2.8   2.8   2.8   2.8   2.8   2.8   2.8   2.8   2.8   2.8   2.8   2.8   2.8   2.8   2.8   2.8   2.8   2.8   2.8   2.8   2.8   2.8   2.8   2.8   2.8   2.8   2.8   2.8   2.8   2.8   2.8   2.8   2.8   2.8   2.8   2.8   2.8   2.8   2.8   2.8   2.8   2.8   2.8   2.8   2.8   2.8   2.8   2.8   2.8   2.8   2.8   2.8   2.8   2.8   2.8   2.8   2.8   2.8   2.8   2.8   2.8   2.8   2.8   2.8   2.8   2.8   2.8   2.8   2.8   2.8   2.8   2.8   2.8   2.8   2.8   2.8   2.8   2.8   2.8   2.8   2.8   2.8   2.8   2.8   2.8   2.8   2.8   2.8   2.8   2.8   2.8   2.8   2.8   2.8   2.8   2.8   2.8                                                                                                    |               | 星期三             | 正常    | 好                     | 正常       | 正常        | 正常        | 正常   | 正常      | 正常        | 正常   | 正常   | 正常        | 正常    | 正常 | 好         | 好           | 正常 | 正常        | 正常    | 正常     | 正常        | 正常   |    |           |
| BRE     IR     IR                                                                                                    |               | 星期四             | 正常    | 正常                    | 正常       | 正常        | 正常        | 正常   |         |           |      | 正常   | 正常        | 正常    | 正常 | 正常        | 正常          | 正常 | 好         | 正常    |        |           |      |    |           |
| <b>                                                                                                    _</b>                                                                                                    |               | 星期五             | 正常    | E\$                   | 正常       | Ξŝ        | 好         | 正常   | 正常      | 王常        | 正常   | 正常   | 正常        | 正常    | 正常 | 正常        | 正常          | 王常 | 正常        | 正常    | 正常     | 正常        | 正常   |    |           |
|                                                                                                    |               | 星期日             |       |                       |          |           |           |      |         |           |      |      |           |       |    |           |             |    |           |       |        |           |      |    |           |

## 三、 如何查看学生在校表现(德育评价)

3.1 访问德育系统 通过学校官网的【快速链接】中的【成达课程德育系 统】登陆系统。

用户名为学生身份证号,密码默认和用户名一致。

- 3.2 进入系统后可查看学生的每周、每学期的被评价情况。
- 1) 点击上方的评价类型,可以对不同的评价内容进行查看;

| <u>_</u>   | 学 号<br>姓 名<br>性 别     |           |                   |           |           |           | • R |        |            |
|------------|-----------------------|-----------|-------------------|-----------|-----------|-----------|-----|--------|------------|
| 筛选:        | : 🖄 表扬 <mark>1</mark> | <b>₽</b>  | T旗 <mark>0</mark> | × 批评 0    | 全部评价到     | 型         |     |        |            |
| <b>★</b> 全 | :部学年:                 | 2014-2015 | 2013-2014         | 2011-2012 | 2010-2011 | 2012-2013 |     |        |            |
| <b>*</b> 全 | 部学期:                  | 上学期       | 下学期               |           | -         | 搜日期       |     | ■ 统计视图 | 周报表        |
| 茅号         | 评价类型                  |           |                   |           | 评价原       | 因         |     |        | 评价时间       |
| 1          | 営表扬                   |           |                   |           | 值周认真      | 负责        |     |        | 2014-12-17 |

2) 点击周报表,可以查看每周的德育表现情况,并可以查看评价的总数。

| 学  | 生评价详情      | - 学号:201  | 142178 姓名:朱炎               |                             | 2            |
|----|------------|-----------|----------------------------|-----------------------------|--------------|
| *  | 全部学年:      | 2014-2015 | 2013-2014 2011-2012 2010-2 | 011 2012-2013               |              |
| *  | 全部学期:      | 上学期       | 下学期    全学期                 |                             | 原视图          |
|    |            | 第123      | 4 5 6 7 8 9 10 11 12 13 1  | 4 15 16 17 18 19 20 21 22 周 |              |
|    |            | 姓         | 名:朱炎                       | 日期 2014-12-15               | 到 2014-12-21 |
|    |            |           | 表扬                         | 批评                          | 红旗           |
|    | 总委         | 坟:        | 1                          | 0                           | 0            |
| 序号 | 评价时间       | 评价类型      |                            | 评价原因                        |              |
| 1  | 2014-12-17 | 表扬        |                            | 值周认真负责                      |              |
|    |            |           | 上一周                        | 下一周                         |              |

3) 点击统计视图,可以查看每个学年的表扬、批评和红旗的个数。

| 学号:20<br>姓名:朱<br>性别:男 | 1142178<br>炎 |     |                     |                      | FRE    |        |
|-----------------------|--------------|-----|---------------------|----------------------|--------|--------|
|                       |              |     |                     |                      |        | ☑ 统计视图 |
|                       | 2014-2015学年  | 上学期 | 空 <sub>表扬</sub> 1   | ► 紅旗 <mark>0</mark>  | ★批评□   |        |
|                       | 2013-2014学年  | 上学期 | 堂表扬 <mark>0</mark>  | ► 紅旗 <mark>0</mark>  | ×批评□   |        |
|                       | 2013-2014学年  | 下学期 | 堂表扬 <mark>0</mark>  | ► 紅旗 <mark>0</mark>  | ×批评 D  |        |
|                       | 2012-2013学年  | 上学期 | 空 <sub>表扬</sub> 0   | ► 紅旗 <mark>0</mark>  | × 批评 0 |        |
|                       | 2012-2013学年  | 下学期 | ≌ <sub>表扬</sub> 0   | ► 紅旗 <mark>0</mark>  | ×批评D   |        |
|                       | 2011-2012学年  | 上学期 | 堂 <sub>表扬</sub> 0   | ► 紅旗 <mark>0</mark>  | ×批评    |        |
|                       | 2011-2012学年  | 下学期 | 堂 <sub>表扬</sub> 0   | ► 紅旗 <mark>0</mark>  | × 批评 D |        |
|                       | 2010-2011学年  | 上学期 | 堂 <sub>表扬</sub> 0   | ► 紅旗 <mark>0</mark>  | ×批评□   |        |
|                       | 2010-2011学年  | 下学期 | 堂 表扬 <mark>0</mark> | ► ≰I放 <mark>0</mark> | ×批评 D  |        |